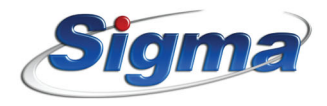

#### IXIONU

UNIVERSAL TCP/IP COMMUNICATION MODULE

|   |      |   |     |        | LINK           |
|---|------|---|-----|--------|----------------|
|   |      |   |     |        | NNECT 🛑        |
|   |      |   |     |        |                |
|   |      |   |     |        |                |
| Г |      | 1 | SET |        | - +            |
|   | LINE | = | 361 |        | 120 DC         |
| 1 |      |   |     | 100.00 | and the second |

# IXION U & U Plus

Μονάδα επικοινωνίαs TCP/IP γενικής χρήσεως

#### ΠΡΟΕΙΔΟΠΟΙΗΣΗ ΓΙΑ ΤΗ ΧΡΗΣΗ ΤΟΥ ΙΧΙΟΝ U

#### ΔΙΑΚΟΠΗ ΡΕΥΜΑΤΟΣ

Σε περίπτωση διακοπής ρεύματος, για την αδιάλειπτη επικοινωνία του συστήματος ασφαλείας με το Κέντρο Λήψης Σημάτων, **είναι απαραίτητη η χρήση συστήματος UPS**, το οποίο θα υποστηρίζει τον δικτυακό εξοπλισμό (Modem, Router, Hub, Switch κλπ), με τον οποίο είναι συνδεδεμένο το **IXION U**.

#### ΔΙΑΚΟΠΗ ΣΥΝΔΕΣΗΣ ΙΝΤΕΡΝΕΤ

Σε περίπτωση διακοπήs της σύνδεσηs internet για οποιοδήποτε λόγο (βλάβη στον εξοπλισμό, αναβάθμιση δικτύου, διακοπή από τον πάροχο κλπ), η επικοινωνία του συστήματος ασφαλείας με το Κέντρο Λήψης Σημάτων **δεν είναι εφικτή**.

Επίσης, προγράμματα διαμοιρασμού αρχείων (όπως torrent clients) ενδέχεται να επηρεάσουν την ποιότητα της σύνδεσης, ακόμα και να προκαλέσουν διακοπή της επικοινωνίας του συστήματος ασφαλείας με το Κέντρο Λήψης Σημάτων.

#### ΓΕΝΙΚΑ

2

Οι οδηγίες προγραμματισμού που ακολουθούν αναφέρονται στο **IXION U** και είναι ίδιες και για το **IXION U Plus**. Η μόνη διαφορά είναι ότι με το **IXION U Plus** μπορούμε, επιπλέον, να κάνουμε Downloading σε οποιονδήποτε πίνακα, με τη χρήση του modem S-Link Plus.

Το **IXION U** είναι μία συσκευή επικοινωνίας και αποστολής συμβάντων με την χρήση σύγχρονων τεχνολογιών (Internet), προς Κέντρα Λήψης σημάτων τα οποία υποστηρίζουν πρωτόκολλο SIA IP. Συνδέεται στην είσοδο PSTN LINE οποιουδήποτε πίνακα διαθέτει κωδικοποιητή ADEMCO® Contact ID, μετατρέποντας το πρωτόκολλο Contact ID σε πρωτόκολλο SIA IP, σύμφωνα με τις προδιαγραφές ANSI/ SIA DC-09/2007.

Έχει δυνατότητα να συνδεθεί ταυτόχρονα και σε απλή τηλεφωνική γραμμή (PSTN), ώστε σε περίπτωση αποτυχίας επικοινωνίας μέσω Ethernet να επικοινωνήσει με το Κέντρο Λήψης Σημάτων μέσω της γραμμής PSTN. Αναγνωρίζει την κατάσταση της τηλεφωνικής γραμμής και κάνει την μεταγωγή μόνο όταν αυτή είναι on-hook ή όταν διαπιστώσει ότι η κλήση προέρχεται από τον τηλεφωνητή του πίνακα. Ταυτόχρονα, ελέγχει ώστε η μεταγωγή να μην γίνεται κατά την διάρκεια επιλογής του αριθμού του τηλεφώνου ή κατά τη διάρκεια της αποστολής των πληροφοριών. Η σύνδεση μέσω της τηλεφωνικής γραμμής απενεργοποιείται αυτόματα, όταν αυτή δεν είναι συνδεδεμένη στο **ΙΧΙΟΝ U**.

Επιπλέον, έχει τη δυνατότητα απομακρυσμένου χειρισμού μέσω browser, καθώs και αναβάθμισηs του firmware από απόσταση, μέσω Internet.

Η συσκευή είναι σχεδιασμένη με τελευταίας τεχνολογίας επεξεργαστή (32 bit ARM Cortex m3) και, με τη χρήση κρυπτογράφησης, παρέχει ασφάλεια στην επικοινωνία προς το Κέντρο Λήψης σημάτων, ακόμη και όταν δεν υπάρχει σύνδεση σταθερής τηλεφωνίας (PSTN). Μοναδική προϋπόθεση, είναι η δυνατότητα σύνδεσης με το Internet.

### Λειτουργίες

- Αποστέλλει τα συμβάντα στο Κέντρο Λήψης Σημάτων, μετατρέποντας το πρωτόκολλο Contact ID του πίνακα σε πρωτόκολλο SIA IP (ANSI/SIA DC-09-2007).
- ▶ Χρησιμοποιεί κρυπτογράφηση AES-128bit, για την ασφάλεια των δεδομένων.
- Σε περίπτωση σφάλματος ή αδυναμίας επικοινωνίας μέσω IP, η επικοινωνία με το Κέντρο Λήψης Σημάτων πραγματοποιείται μέσω της τηλεφωνικής γραμμής PSTN (αν υπάρχει).
- Έχει την δυνατότητα να συνδεθεί με δύο Κέντρα Λήψηs Σημάτων και να στέλνει αναφορά σε δύο διευθύνσειs IP για κάθε Κέντρο Λήψηs Σημάτων.
- Μπορεί να λειτουργεί και με δυναμικές διευθύνσεις IP (Dynamic DNS). Υποστηρίζει τις υπηρεσίες: DynDNS, no-ip, ChangelP, freedns.afraid.org, duckdns.org.
- ► Διαθέτει DNS Client για χρήση Domain name.
- Διαθέτει HTTP Server, που παρέχει την δυνατότητα πρόσβασης στο IXION U μέσω browser, για τον έλεγχο και τον προγραμματισμό του.
- Δυνατότητα αναβάθμισης του firmware τοπικά ή μέσω Internet.

| ΤΕΧΝΙΚΑ ΧΑΡΑΚΤΗΡΙΣΤΙΚΑ        |                        |
|-------------------------------|------------------------|
| Τροφοδοσία                    | 10-16 VDC              |
| Κατανάλωση                    | 400 mA @ 13.8 VDC      |
| Ταχύτητα Ethernet/IP          | 10/100 Mbps            |
| Ethernet Connector            | Standard RJ45          |
| Πρωτόκολλα Ethernet           | TCP/IP και UDP         |
| Encryption                    | 128-bit (AES)          |
| Κωδικοποίηση Πίνακα           | Contact ID (SIA DC-05) |
| Κωδικοποίηση                  | ANSI/SIA DC-09-2007    |
| Εξομοίωση Τηλεφωνικής γραμμής | 40V/25 mA              |
| θερμοκρασία                   | -20°C έωs +70°C        |
| Διαστάσεις                    | 113 x 87 x 25mm        |
| Βάρος                         | 155 γραμμάρια          |

## Περιεχόμενα συσκευασίας

- ► Μονάδα "IXION U"
- Οδηγίες εγκατάστασης
- Υλικά στήριξης

## Ενδεικτικά LEDs

|            | Αναμμένο    | Η συσκευή τροφοδοτείται κανονικά με τάση 12V DC.                                                                                                    |
|------------|-------------|----------------------------------------------------------------------------------------------------|
| POWER      | Σβηστό      | Η συσκευή δεν τροφοδοτείται με τάση 12V DC.                                                                                                    |
|            | Αναβοσβήνει | Η συσκευή βρίσκεται σε διαδικασία εκκίνησης.                                                                                                    |
|            | Αναμμένο    | Η συσκευή είναι συνδεδεμένη στο δίκτυο.                                                                                                    |
|            | Αναβοσβήνει | Μεταφέρονται δεδομένα μέσω του δικτύου. Επίσπs, αναβοσβήνει με ρυθμό 1 sec,<br>αν δεν βρεθεί δίκτυο κατά την εκκίνηση της συσκευής, μέχρις ότου συνδεθεί. |
| FAIL       | Αναμμένο    | Πρόβλημα της συσκευής ή σφάλμα κατά την αποστολή των συμβάντων στο Κέντρο<br>Λήψης Σημάτων                                                                |
|            | Αναμμένο    | Η τηλεφωνική γραμμή είναι σε κατάσταση OFF-HOOK.                                                                                                    |
| LINK       | Αναβοσβήνει | Μεταφέρονται δεδομένα μέσω της τηλεφωνικής γραμμής.                                                                                                    |
|            | Σβηστό      | Η τηλεφωνική γραμμή είναι σε κατάσταση σε κατάσταση ΟΝ-ΗΟΟΚ.                                                                                              |
| CS CONNECT | Αναμμένο    | Η συσκευή είναι συνδεδεμένη με το Κέντρο Λήψης Σημάτων.                                                                                                   |
| BUSY       | Αναμμένο    | Υπάρχουν συμβάντα προς αποστολή.                                                                                                    |

#### Επεξήγηση των ορίων συνδέσεων

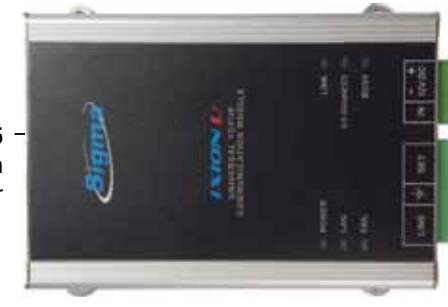

– Είσοδοs 12V για την τροφοδοσία

– Δεν χρησιμοποιείται

– Συνδέεται στο LINE του πίνακα – Γείωση

- Όρια σύνδεσns T/Φ γραμμήs

**RJ-45** -Υποδοχή για σύνδεση του Router

#### Εγκατάσταση της συσκευής

- Στερεώστε τη συσκευή, με τα υπάρχοντα στηρίγματα, κοντά στον πίνακα ή σε κάποιο άλλο σημείο πιο μακριά από τον πίνακα.
- Μην τοποθετείτε τη συσκευή σε περιβάλλον με υψηλή υγρασία ή σε σημεία όπου μπορεί να επηρεάζεται από ηλεκτρομαγνητικές παρεμβολές (π.χ. δίπλα σε ηλεκτροκινητήρες κ.λπ.).
- ► Συνδέστε την έξοδο Ethernet της συσκευής σε μια ελεύθερη θύρα του Router.
- ▶ Συνδέστε στην είσοδο "LINE" της συσκευής την PSTN γραμμή.
- ▶ Συνδέστε την είσοδο "SET" της συσκευής στην είσοδο LINE του πίνακά σας.
- Συνδέστε τις εισόδους τροφοδοσίας ± 12 V της συσκευής στις αντίστοιχες εξόδους τροφοδοσίας του πίνακα ή σε ανεξάρτητο τροφοδοτικό, προσέχοντας τη σωστή πολικότητα. Βεβαιωθείτε ότι το τροφοδοτικό μπορεί να παρέχει το απαραίτητο ρεύμα για την λειτουργία της συσκευής, το οποίο ανέρχεται στα 400 mA.
- Τροφοδοτήστε τη συσκευή με τάση.

## ΠΡΟΣΟΧΗ

Για λόγους ασφαλείας, ο Router στον οποίο θα συνδεθεί το IXION U, καθώς και ο λοιπός δικτυακός εξοπλισμός, θα πρέπει να τροφοδοτείται οπωσδήποτε από UPS, διότι έτσι θα μπορεί να λειτουργήσει και στην περίπτωση διακοπής της τάσης του δικτύου.

## Διάγραμμα συνδεσμολογίας

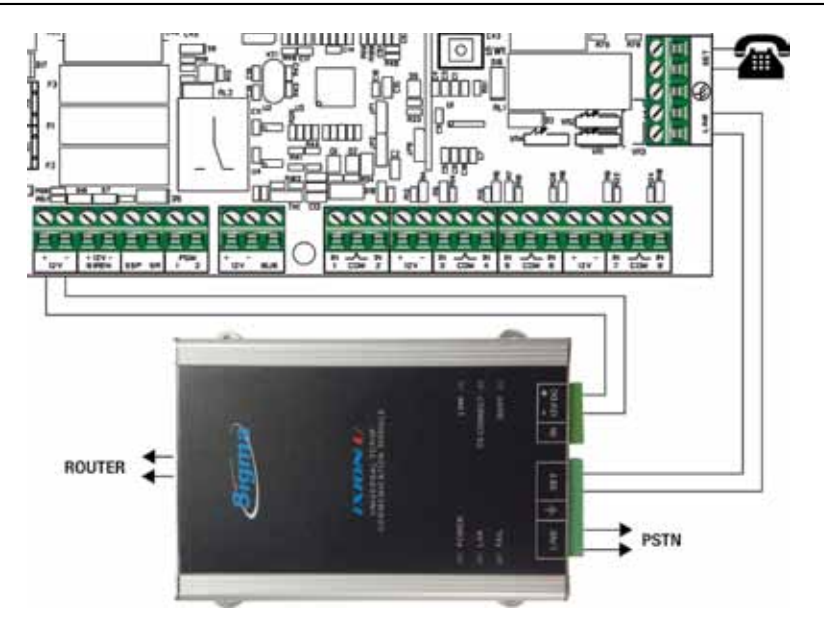

## Προγραμματισμός του IXON U

Το **IXION U** μπορεί συνδεθεί και να λειτουργήσει με πίνακες συναγερμού οι οποίοι διαθέτουν πρωτόκολλο επικοινωνίας Contact ID και να επικοινωνήσει με οποιοδήποτε Κέντρο Λήψης υποστηρίζει πρωτόκολλο SIA IP (DC-9). Ταυτόχρονα, στην περίπτωση που υπάρχει διακοπή της σύνδεσης Internet, μπορεί να επικοινωνήσει με το Κέντρο Λήψης και μέσω της τηλεφωνικής γραμμής PSTN. Ο προγραμματισμός καθώς και η αναβάθμιση του firmware του IXON U πραγματοποιείται μέσω browser, εύκολα και με απόλυτη ασφάλεια.

#### Εργοστασιακέs ρυθμίσειs του IXION U

Η συσκευή παραδίδεται με τις ακόλουθες ρυθμίσεις:

- ► Username: admin
- ► Password: pass
- ▶ IP address: 192.168.1.115
- ▶ Subnet mask: 255.255.255.0
- ► Gateway: 192.168.1.1
- ► HTTP Port: 5053

**Σημείωση:** Τα Username και Password είναι απαραίτητα προκειμένου να κάνετε οποιονδήποτε προγραμματισμό.

#### Προγραμματισμός του IXON U μέσω Browser

|            | 1.00 | pin form |   |  |
|------------|------|----------|---|--|
| Manna land | -    |          |   |  |
| Parte      |      |          |   |  |
|            |      |          | - |  |
|            | 1    | interes; |   |  |

Γία να μπείτε στον προγραμματισμό του **IXION U**, ανοίξτε τον Browser του υπολογιστή σας και εισάγετε την IP και τη θύρα HTTP του **IXION U**, στο οποίο θέλετε να συνδεθείτε. Θα εμφανισθεί η διπλανή φόρμα, στο κάτω αριστερό μέρος της οποίας αναγράφεται η έκδοση του Firmware με το οποίο είναι εφοδιασμένο το **IXION U**. Είναι χρήσιμο να τη συγκρίνετε με την τελευταία διαθέσιμη έκδοση και, αν χρειάζεται, αναβαθμίστε τη.

- Συμπληρώστε τα πεδία Username και Password και πιέστε "Είσοδοs" ή "ENTER". Ο εργοστασιακός προγραμματισμός του Username είναι admin και του Password είναι pass.
- Θα εμφανισθεί το επόμενο μενού του τεχνικού:

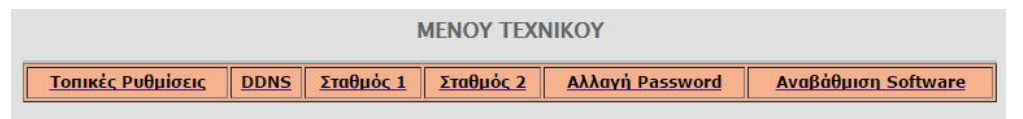

## Προσοχή!

Γ**ια λόγουs ασφαλείαs, θα πρέπει να αλλάξετε τα εργοστασιακά User name και Password** για να αποτρέψετε την είσοδο μη εξουσιοδοτημένων ατόμων στην εφαρμογή.

Μέσα από το μενού αυτό, μπορείτε να αλλάξετε τις "Τοπικές Ρυθμίσεις", τις ρυθμίσεις του "DDNS" και των παραμέτρων των Κέντρων Λήψης Σημάτων, να αλλάξετε το Password καθώς και να αναβαθμίσετε το Firmware του **IXION U**.

#### Αλλαγή τοπικών ρυθμίσεων

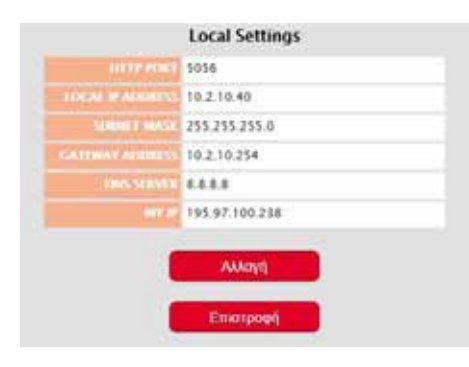

Από το "Μενού του Τεχνικού", επιλέξτε τις "Τοπικές ρυθμίσεις". Θα εμφανισθεί η παρακάτω φόρμα με τις τοπικές ρυθμίσεις που έχει το **ΙΧΙΟΝ U**.

- Πιέστε το πλήκτρο "Αλλαγή" και συμπληρώσετε τα στοιχεία της οθόνης "Τοπικές ρυθμίσεις", τα οποία είναι:
  - HTTP PORT: Είναι η πόρτα που χρησιμοποιείται για τη σύνδεση με το ΙΧΙΟΝ μέσω browser.
     Η εργοστασιακή του ρύθμιση είναι 5053.
  - LOCAL IP ADDRESS: Είναι η τοπική διεύθυνση IP, την οποία θα πρέπει να καταχωρίσετε στο IXION U. Η διεύθυνση αυτή θα πρέπει

να είναι μοναδική στην περιοχή διευθύνσεων που είναι διαθέσιμες στο δίκτυο σας και συνήθως είναι της μορφής **192.168.1.x** (όπου χ είναι ένας δεκαδικός ακέραιος μεταξύ 2 και 254)

- SUBNET MASK: Καθορίζει την περιοχή διευθύνσεων που ανήκουν στο τοπικό σας δίκτυο και, συνήθως, έχει τιμή 255.255.25.0
- GATEWAY ADDRESS: Είναι η τοπική διεύθυνση IP του router ή οποιασδήποτε άλλης συσκευής συνδέει το τοπικό δίκτυό σας με το Internet. Απαραίτητη για την πρόσβαση του IXION U στο Internet.
- DNS SERVER: Είναι η διεύθυνση IP του υπολογιστή που αντιστοιχεί ονόματα κεντρικών υπολογιστών σε διευθύνσειs IP. Εδώ μπορείτε να συμπληρώσετε την τοπική διεύθυνση IP του router ή την IP διεύθυνση του DNS διακομιστή της αρεσκείας σας.
- MY IP: Εμφανίζει αυτόματα την εξωτερική IP του δικτύου σαs, εφόσον υπάρχει σύνδεση με το Internet. Στην περίπτωση που έχετε στατική IP η διεύθυνση αυτή δεν αλλάζει και μπορείτε να την χρησιμοποιήσετε ως έχει. Διαφορετικά, αν έχετε δυναμική IP, η διεύθυνση αυτή αλλάζει ανά τακτά χρονικά διαστήματα. Στην περίπτωση αυτή θα πρέπει να χρησιμοποιήσετε κάποια υπηρεσία Dynamic DNS (βλέπε σελίδα 12).
- Πιέστε το πλήκτρο "Αποθήκευση", για να καταχωρηθούν στη μνήμη του IXION U οι όποιες αλλαγές ή πιέστε το πλήκτρο "Ακύρωση", για να βγείτε από την εργασία αυτή χωρίς αποθήκευση των αλλαγών.

#### Προσοχή!

Το σύστημα δεν κάνει έλεγχο για τις τιμές των PORTs και θα πρέπει να προσέχετε ώστε να μην χρησιμοποιήσετε την ίδια θύρα για διαφορετικούς σκοπούς. Επίσης, για λόγους ασφαλείας, δεν πρέπει να χρησιμοποιείτε γνωστές θύρες (80, 8080 κλπ).

## Ρυθμίσεις δυναμικής DNS

| Config        | ure DDNS Settings |
|---------------|-------------------|
| ODM: Service  | Deactivated +     |
|               | dyndns.com 🔹      |
| My Floor Name |                   |
| Wername       |                   |
| Perment       |                   |
|               | Not activated     |

Στην περίπτωση που δεν διαθέτετε στατική IP, μπορείτε να χρησιμοποιήσετε την υπηρεσία Dynamic DNS. Το IXION U υποστηρίζει τους παρόχους: dyndns. com, noip.com, ChangelP.com, duckdns.org και freedns.afraid.org.

- Για να ενεργοποιήσετε την υπηρεσία αυτή, από το κεντρικό μενού, επιλέξτε την εργασία "Dynamic DNS". Θα εμφανισθεί η διπλανή οθόνη.
- Ενεργοποιήσετε τη διαδικασία "Dynamic DNS", αλλάζοντας την επιλογή "DDNS Service" από Deac tivated σε Activated.
- Στο πεδίο Service Provider, επιλέξτε έναν από τους παρόχους που υποστηρίζει εφαρμογή.
- Στη θέση My Host Name, το όνομα του παρόχου DNS.
- Τέλος, πιέστε "Αποθήκευση".

| Config          | gure DDNS Settings |
|-----------------|--------------------|
|                 | Desctivated •      |
| leanna Faunider | duckdns.org 🔹      |
|                 | signal             |
| 100 Taken       |                    |
|                 | Not activated      |

Στη συνέχεια:

- Από το κεντρικό μενού, επιλέξτε ξανά "Dynamic DNS".
- Αν επιλέξατε έναν από τουs dyndns.com, noip.com ή ChangelP.com, θα πρέπει να συμπληρώσετε και το username και το password του συγκεκριμένου Service Provider.
- Τέλοs, πιέστε "Αποθήκευση" για να καταχωρηθεί η επιλογή στη μνήμη του συστήματοs.
- Αν, όμως, επιλέξατε σαν Service Provider το freedns.afraid.org ή το duckdns.org, τότε, αντί της προηγούμενης οθόνης θα εμφανισθεί η διπλανή, στην οποία θα πρέπει να καταχωρήσετε:
  - Στη θέση **My Host Name**, το όνομα του παρόχου DNS.
  - Και στη θέση URL Token, το Token το οποίο θα πάρετε από τον συγκεκριμένο πάροχο.
- Τέλος, πιέστε "Αποθήκευση" για να καταχωρηθεί η επιλογή στη μνήμη του ΙΧΙΟΝ U.

### **Current Status**

Στο πεδίο αυτό εμφανίζονται πληροφορίες και οδηγίες οι οποίες αφορούν τον προγραμματισμό του DDNS στο **IXION U**.

Όταν το Current Status δείχνει:

- "Update successful" ή "Is current, no update performed": είναι σε κανονική λειτουργία.
- "Waiting": είναι στη διαδικασία ανταλλαγής πληροφοριών με τον server.
- "Too few data to connect": εμφανίζεται όταν δεν έχετε συμπληρώσει όλα τα στοιχεία του λογαριασμού σας.
- "Unknown error": εμφανίζεται όταν έχετε λάβει από τον server μη αναμενόμενη απάντηση.
  Αυτό, επίσηs, μπορεί να συμβεί και όταν μεσολαβεί κάποιο firewall το οποίο εμποδίζει την επικοινωνία και στέλνει δικέs του απαντήσειs.

Επίσης, άλλα μηνύματα που μπορεί να εμφανισθούν στο Current Status είναι τα παρακάτω:

- Host name supplied does not exist
- Invalid user name or password
- Client disabled
- Feature is not available
- User name is blocked due to abuse
- Fatal error
- Host name is not fully-qualified

Σημείωση: Η διαδικασία ελέγχου για αλλαγή της IP επαναλαμβάνεται κάθε 15 λεπτά.

#### Προγραμματισμός των παραμέτρων των σταθμών λήψης σημάτων

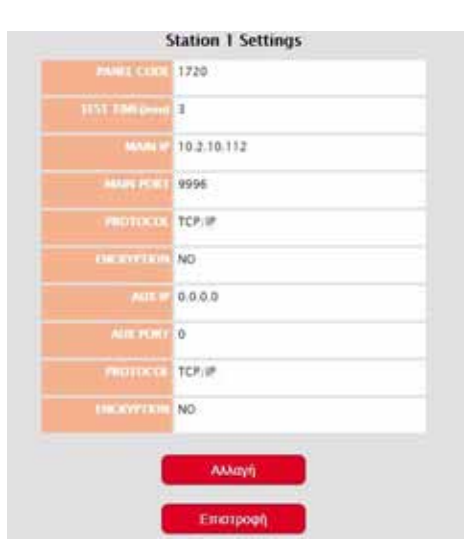

Στις επιλογές "Σταθμός 1" και "Σταθμός 2" μπορείτε να δείτε και να προγραμματίσετε όλα τα στοιχεία που αφορούν την επικοινωνία **ΙΧΙΟΝ U** με Κέντρα Λήψης Σημάτων μέσω Internet.

Για την επικοινωνία του πίνακα με το Κέντρο Λήψηs Σημάτων, εκτός από τον τηλεφωνητή και τον κωδικοποιητή, χρησιμοποιείται η επικοινωνία μέσω Internet, με στατική ή δυναμική IP (DDNS) και πρωτόκολλο TCP/IP ή UDP. Οι παράμετροι επικοινωνίας με TCP/ IP προγραμματίζονται στο **IXION U**, με τον τρόπο που περιγράφουμε στη συνέχεια.

- Συμπληρώστε τα αντίστοιχα πεδία, με τα στοιχεία που θα σας δοθούν από το Κέντρο Λήψης Σημάτων, τα οποία είναι:
  - Panel Code: είναι ο κωδικός πελάτη που θα σας δοθεί από το Κέντρο Λήψης Σημάτων.
  - Test Time: είναι η συχνότητα (σε λεπτά) με την

οποία ο πίνακαs αποστέλλει την αναφορά Test στο Κέντρο Λήψηs Σημάτων.

- Main IP: είναι η κύρια διεύθυνση IP του Κέντρου Λήψης Σημάτων, στην οποία γίνεται αρχικά η προσπάθεια επικοινωνίας με τον σταθμό και μόνο σε περίπτωση αποτυχίας χρησιμοποιείται η δευτερεύουσα.
- Main Port: είναι η θύρα επικοινωνίας της κύριας διεύθυνσης IP του Κέντρου Λήψης Σημάτων.
- Protocol: επιλέξτε το πρωτόκολλο (UDP ή TCP), που χρησιμοποιείται από το κέντρο Λήψηs
  Σημάτων, για την επικοινωνία του μέσω Internet.
- Encryption: επιλέξτε YES όταν θέλετε η επικοινωνία με το Κέντρο Λήψηs Σημάτων είναι κρυπτογραφημένη.
- Aux IP: είναι η βοηθητική διεύθυνση IP του Κέντρου Λήψης Σημάτων.
- Aux Port: είναι η θύρα επικοινωνίας της βοηθητικής διεύθυνσης IP του Κέντρου Λήψης Σημάτων.
- Protocol: Ισχύει ότι και στον αντίστοιχο προγραμματισμό της Main IP.
- Encryption: Ισχύει ότι και στον αντίστοιχο προγραμματισμό της Main IP.
- Encryption Key: αν επιλέξετε κρυπτογραφημένη επικοινωνίατότε θα πρέπει να καταχωρήσετε και το 32 χαρακτήρων κλειδί κρυπτογράφησης, με τα στοιχεία που θα σας δώσουν από το Κέντρο Λήψης Σημάτων.
- Τέλος κάντε "Αποθήκευση" των ρυθμίσεων της καρτέλας αυτής στο IXION U. Με την ίδια διαδικασία προγραμματίστε και τις παραμέτρους του δεύτερου Κέντρου Λήψης Σημάτων, αν υπάρχει.

#### Aλλαγή User name και Password

To User name και το Password του **IXION U** είναι απαραίτητα για την είσοδο στον προγραμματισμό του. Για λόγουs ασφαλείαs, οι εργοστασιακοί προγραμματισμοί του User name και του Password, πρέπει να αλλάξουν. Η αλλαγή γίνεται ωs εξήs:

Από το κεντρικό μενού, επιλέξτε την εργασία "Αλλαγή Password". Θα εμφανισθεί η οθόνη:

| Αλλαγή                      | Username/Password                                  |
|-----------------------------|----------------------------------------------------|
| Χρησιμοποιήστ<br>νέα σας    | ε μέχρι δ χαρακτήρες για τα<br>user-name/password. |
| Nio Username                | admin                                              |
| Néo Password                | (                                                  |
| Emßeßniwon vénu<br>Password |                                                    |
|                             | Αποθήκευση                                         |
|                             | Ακύρωση                                            |

- ▶ Πληκτρολογήστε το νέο Username και το Password.
- Πιέστε "Αποθήκευση", για να καταχωρήσετε τις αλλαγές στη μνήμη του IXION U.

#### Σημείωση:

- Στο User name και στο Password, μπορείτε να χρησιμοποιήσετε μέχρι και οκτώ αλφαριθμητικούs χαρακτήρεs και σύμβολα.
- Το Password πρέπει να το πληκτρολογήσετε δύο φορέs για επιβεβαίωση.
- Για λόγουs ασφαλείαs, στην καταχώριση του νέου Password, στη θέση των χαρακτήρων εμφανίζονται κουκκίδεs.

### Επαναφορά εργοστασιακών ρυθμίσεων

Για να επανέλθετε στις εργοστασιακές ρυθμίσεις ακολουθήστε την παρακάτω διαδικασία:

- Διακόψτε την τροφοδοσία των 12 V του IXION U.
- ▶ Ανοίξτε το κουτί του IXION U και τοποθετήστε τον βραχυκυκλωτήρα στα pins με τη ένδειξη DEF.

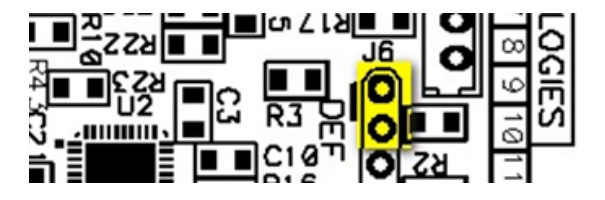

- Τροφοδοτήστε το IXION U με τάση 12 V. Τα LEDs POWER, LAN και FAIL θα αρχίσουν να αναβοσβήνουν κυκλικά.
- ▶ Αφαιρέστε τον βραχυκυκλωτήρα από τη θέση του. Τα τρία LEDs θα σβήσουν.
- Μετά από 1-2 δευτερόλεπτα τοποθετήστε ξανά τον βραχυκυκλωτήρα στη θέση του. Έχετε 20 δευτερόλεπτα στη διάθεσή σας για να τον αφαιρέσετε και να τον ξαναβάλετε στη θέση του, ώστε να ολοκληρωθεί η διαδικασία. Μόλις τοποθετήσετε τον βραχυκυκλωτήρα στη θέση του, τα LEDs POWER, LAN και FAIL θα αναβοσβήσουν ταυτόχρονα για 4 φορές, σαν επιβεβαίωση ότι οι ρυθμίσεις επανήλθαν στις εργοστασιακές τιμές.

Μετά την ολοκλήρωση της διαδικασίας, αφαιρέστε τον βραχυκυκλωτήρα από τη θέση του και κλείστε τη συσκευή.

Με τις παραπάνω ρυθμίσεις, το ΙΧΙΟΝ U είναι έτοιμο να λειτουργήσει στο τοπικό σας δίκτυο.

#### Αναβάθμιση του ΙΧΙΟΝ U μέσω Ethernet

Μπορείτε να αναβαθμίσετε το **IXION U**, με την τελευταία έκδοση του software, με πολύ εύκολο τρόπο, μέσω του τοπικού δικτύου ή και απομακρυσμένα. Η διαδικασία αυτή πρέπει να γίνει με πολλή προσοχή, ωs εξήs:

20 Εἰσαστε σἰγουροι ὀτι θέλετε να αναβαθμίσετε το Ixion IP με νέα ἐκδοση προγράμματος ?

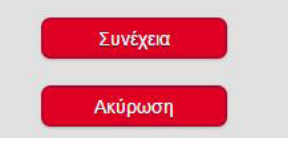

- Κατεβάστε στον υπολογιστή σαs, από το site τηs Sigma (www.sigmasec.gr), το αρχείο με την τελευταία έκδοση της εφαρμογής, το οποίο έχει τη μορφή "ixion\_x\_x.sig", όπου: x x x, η έκδοση του firmware.
- Από το κύριο μενού της εφαρμογής (INFORMATION), επιλέγετε την "Αναβάθμιση Software".

Αμέσωs θα εμφανισθεί η επόμενη οθόνη επιβεβαίωσης:

Πιέστε "Συνέχεια", για να προχωρήσετε στην αναβάθμιση. Ο browser ανακατευθύνεται στη σελίδα Loader του IXION U.

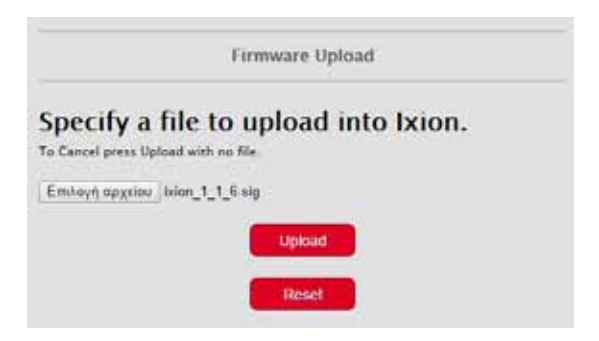

Επιλέξτε το αρχείο που ήδη έχετε αποθηκεύσει στον υπολογιστή σας και πιέστε "Upload". Στη σελίδα του browser εμφανίζεται η πρόοδος της διαδικασίας αναβάθμισης και όταν αυτή ολοκληρωθεί θα εμφανισθεί το παρακάτω μήνυμα:

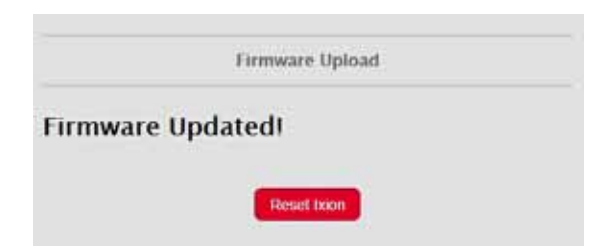

Πιέστε το πλήκτρο "Reset Ixion" για να μεταβείτε στην αρχική σελίδα (Ixion Login). Στην περίπτωση που θα υπάρξει κάποιο πρόβλημα κατά την αναβάθμιση, θα εμφανισθεί το εξήs μήνυμα:

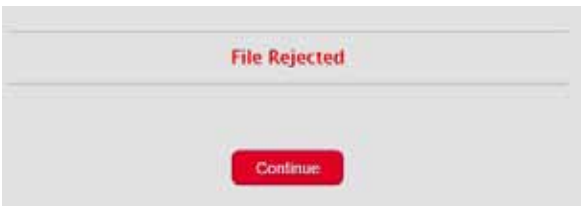

- ► Πιέστε "Continue" για να μεταβείτε στη σελίδα επιλογής αρχείου.
- Επαναλάβετε την εργασία αναβάθμισης, όπως την περιγράψαμε στις προηγούμενες σελίδες.

## Σημειώσεις:

- Όλες οι ρυθμίσεις που είναι καταχωρημένες στο IXION U, παραμένουν ως έχουν και μετά την αναβάθμιση και δεν χρειάζεται να τις προγραμματίσετε ξανά.
- Αν η διαδικασία αναβάθμισης αποτύχει σε ενδιάμεσο στάδιο, το IXION U δεν θα λειτουργεί πλέον αλλά θα εξακολουθεί να υπάρχει πρόσβαση μόνο για επιλογή αρχείου και Upload και έτσι μπορείτε να επαναλάβετε τη διαδικασία αναβάθμισης.
- Αν η διαδικασία αναβάθμισης αποτύχει λόγω διακοπής τροφοδοσίας ή δυναμικής IP, το IXION U δεν θα λειτουργεί πλέον. Θα επανέλθει μόνο όταν αποκαταστήσετε το πρόβλημα και ολοκληρώσετε τη διαδικασία αναβάθμισης.

## Χρήση του ΙΧΙΟΝ U σε κέντρο με τηλεφωνητή και κωδικοποιητή

Γία να λειτουργήσει το **IXION U** παράλληλα με τηλεφωνητή και κωδικοποιητή, πρέπει τα τηλέφωνα που θα προγραμματίσετε στον τηλεφωνητή του πίνακα να έχουν **σαν πρόθεμα το ψηφίο 5, αμέσωs μετά να μπαίνει μία παύση και μετά να ακολουθεί ο αριθμόs του τηλεφώνου**. Όταν το **IXION U** αντιληφθεί το πρόθεμα αυτό περιμένει για ακόμα δύο δευτερόλεπτα και εφόσον μέσα σε αυτό το διάστημα δεν έρθει άλλο ψηφίο τότε συνδέει τον πίνακα στη γραμμή PSTN. Αυτό σημαίνει ότι ο πίνακαs πρέπει να έχει την δυνατότητα για προγραμματισμό παύσηs μεταξύ πρώτου και δεύτερου ψηφίου, η οποία πρέπει να είναι αρκετά μεγαλύτερη από δύο δευτερόλεπτα, ώστε μετά την μεταγωγή να υπάρχει αρκετός χρόνος ώστε να γίνει σωστά η κλήση. Η διαδικασία τελειώνει με το πρώτο ON-HOOK και ο πίνακας μεταφέρεται και πάλι στο **IXION U** 

#### 4 πάλι στ

Για μεγαλύτερη ασφάλεια, στην αρχή της παραπάνω διαδικασίας, το **IXION U** ορίζει ένα μέγιστο χρόνο που επιτρέπεται να μένει ο πίνακας συνδεδεμένος στη γραμμή PSTN. Εάν παρέλθει ο χρόνος αυτός χωρίς να έχει γίνει ON-HOOK, ο πίνακας αποσυνδέεται από την τηλεφωνική γραμμή και ελέγχεται από το **IXION U**.

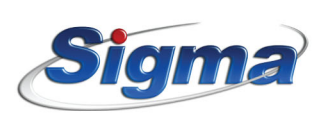

www.sigmasec.gr